## Change your Personal Info Last Modified on 01/07/2022 12:28 pm EST

When you need to update any of the following items, follow the steps below.

- Social Security Number
- Birthday
- Ethnicity
- Gender
- Citizenship

## **START HERE**

1. From the main menu, search for Personal Info and click Personal Information Verification/Update in the search results (or navigate to My Info>My HR>HR Actions). Then from the Available tab, click d'start icon next to Update SSN and DOB to update your social security number and/or date of birth. Select the Personal Information Verification/Update to update everything else listed above.

| ≡                                                   | würk                                                                                                    | 05:22 PM (MDT)                                                                                                    | My HR                                                                                                    | Search                                                | ۹ 🖉    | 6   |
|-----------------------------------------------------|----------------------------------------------------------------------------------------------------|----------------------------------------------------------------------------------------------------|----------------------------------------------------------------------------------------------------|-------------------------------------------------------|--------|-----|
| My HR                                               | > HR Actions                                                                                                    |                                                                                                    |                                                                                                    |                                                       |        |     |
| ← н                                                 | R Actions                                                                                                    |                                                                                                    |                                                                                                    |                                                       |        |     |
| AV                                                  | AILABLE OPE                                                                                                    | N SUBMITTED                                                                                                    |                                                                                                    | Search Actions                                        |        | Q   |
| 1. Ente<br>2. Add<br>3. Once                        | r Today's Date in the<br>in any and all direct o<br>e all accounts have be                                              | Effective From Field<br>deposit accounts<br>een added click Submit at                                                     | the bottom right.                                                                                                    |                                                       |        |     |
| If you of<br>If you of<br>PLEAS<br>current<br>betwe | do not complete, you<br>enter account inform<br>E NOTE: If you are er<br>It direct deposit as y<br>en direct deposit ch | will receive a paper chec<br>ation incorrectly, there m<br>nd dating an existing di<br>rour next pay date and s<br>anges. | k<br>ay be a delay in receiving funds<br>rect deposit and adding a new direct deposit, it is recommended that you  <br>tart the new direct deposit the day after your next pay date. This will help | put the end date of your<br>) prevent any live checks | ĽĨ Sta | art |
|                                                     |                                                                                                    |                                                                                                    |                                                                                                    |                                                       |        |     |
| Perso<br>Please                                     | nal Information Ver<br>verify/update the fiel                                                                           | rification/Update                                                                                                    |                                                                                                    |                                                       | 📑 Sta  | art |

2. A form presents where you can submit your new personal info, with blue tabs along the left for each section of the form. Update the information in the form as needed, using SAVE and SUBMIT to advance through the tabs in the form. Anything you do not change will remain the same.

| ≡ würk                                              | 05:25 PM (MDT)          | My HR      |         | Search  | ۹ 🥊 🎯  |
|-----------------------------------------------------|-------------------------|------------|---------|---------|--------|
| My HR > HR Actions                                  |                         |            |         |         |        |
| 🗲 Personal Inform                                   | ation Verification/Upda | ate        |         |         |        |
| Please verify/update the fields<br>Effective From * | s below.                |            |         |         |        |
| 03/14/2022                                          |                         |            |         | SAVE    | SUBMIT |
| Personal Information                                | n                       |            |         |         |        |
| Social Security *                                   | C                       | Gender *   |         |         |        |
| 123-45-6777                                         | Ĕ.                      | Male       | •       |         |        |
| Ethnicity *                                         |                         |            |         |         |        |
| White (not Hispanic or L                            | atino) 🔻                |            |         |         |        |
| Citizenship *                                       |                         |            |         |         |        |
| Choose                                              | •                       |            |         |         |        |
| Cell Phone                                          | F                       | lome Phone | Persona | l Email |        |
|                                                     |                         |            |         |         | ×      |

**3**. Once all required and new information is complete, click **SUBMIT** to send the update for review and processing.

| Submit HR action request?                  |        |        |  |  |  |  |  |
|--------------------------------------------|--------|--------|--|--|--|--|--|
| You are about to submit HR action request. |        |        |  |  |  |  |  |
|                                            | CANCEL | SUBMIT |  |  |  |  |  |

4. Confirmation pop-up appears. Click OK to close it.

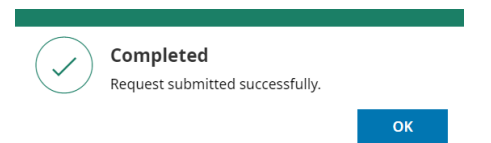

Your changes are submitted for review and approval (typically, by your manager or HR department), and your records in Wurk are updated. You will then see the correct info when Viewing Your Personal Info.